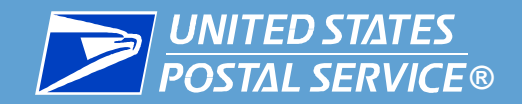

# **Automated Job Bidding**

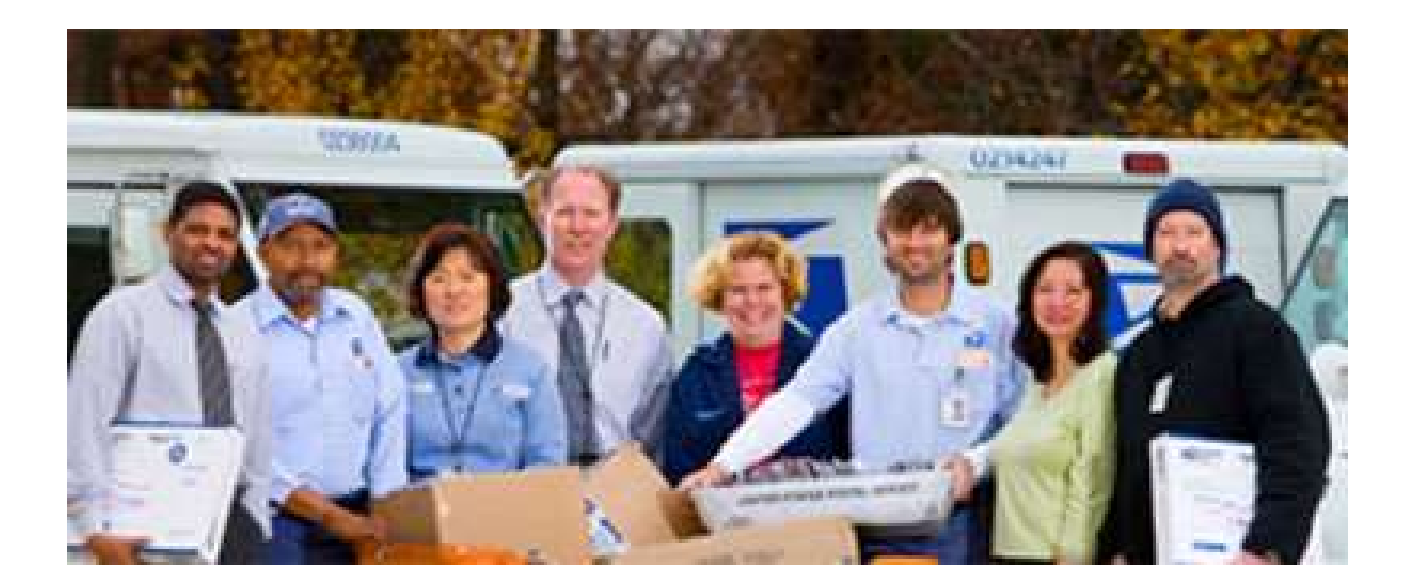

HR Shared Services 2012

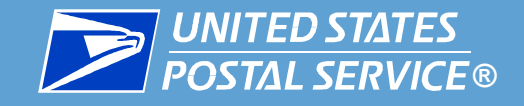

# eJob Bidding on www.LiteBlue.usps.gov

- Review Position Information
- Enter Bids
- Change Bids
- Withdraw Bids
- Confirm submitted Bids
- Review complete Bid History
- Exercise Retreat Rights

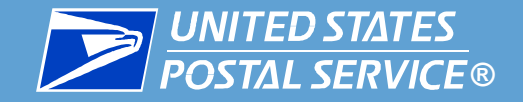

ive

Employee Identification

Number (EIN)

click Log On

#### liteblue United States Postal Service

You deliver for the country, we deliver for you.

#### Welcome to LiteBlue

#### The next generation in employee communications

Enter your Employee ID -LiteBlue is here to help you to communicate faster and stay connected. It's packed with the development, revenue and service performance, products, recognition - you name it. There' us feedback. You also have secure access to PostalEASE through LiteBlue to check, and durin and USPS Password and benefits selections.

Check back often, because LiteBlue will continue to evolve — to transform — and deliver result postal way!

Reminder, as of April 28, 2014, use your SSP Password for Self Service Web applications; use y USPS Personal Identification Number (PIN) for Self Service IVRs (Interactive Voice Response Systems).

#### Here's how you log on:

You'll need your Employee ID and USPS Self Service Password to log on to LiteBlue

- Your Employee ID is easy to find just look at the top of your earnings datement. It's the 8-digit number printed just above the words "Employee ID."
- Your USPS Self Service Password is the new security standard zo of April 28, 2014 that is used to access a variety of USPS self-service applications including LiteBlue. If you have not set up your password in the Self Service Profile (SSP) application or you have forgotten your Self Service Password click bare.

| ? Employee ID: 01234567                                                                                                    | Is this Site Sec                                                  | cure?      |
|----------------------------------------------------------------------------------------------------|-------------------------------------------------------------------|------------|
| ? USPS Password: Log On                                                                                                    | _                                                                 |            |
| Forget Your Password?<br>Frequently مح <sup>ار</sup> هط questions                                                                                        |                                                                   |            |
| FOR EMPLOYEE USE                                                                                                    | Always use a leading<br>zero in your 8-digit<br>Employee ID (EIN) |            |
| This is a U.S. Government website intended for aut<br>employees. <u>Unauthorized</u> access or use of this w<br>administrative action, civil, and/or cri | ebsite may subject violators                                      | vice<br>to |
| This worksite and other applications astered through this                                                                                                | a aita (auah aa Daata/CACC )                                      | the Th     |

This website and other applications entered through this site (such as PostalEASE, the Thrift Savings Plan and Office of Personnel Management employee benefits sites) are designed to protect your ID, passwords, and other personal data.

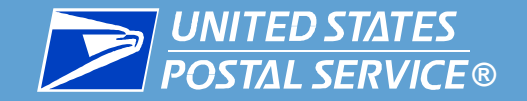

### Access eJob Bidding from www.LiteBlue.usps.gov

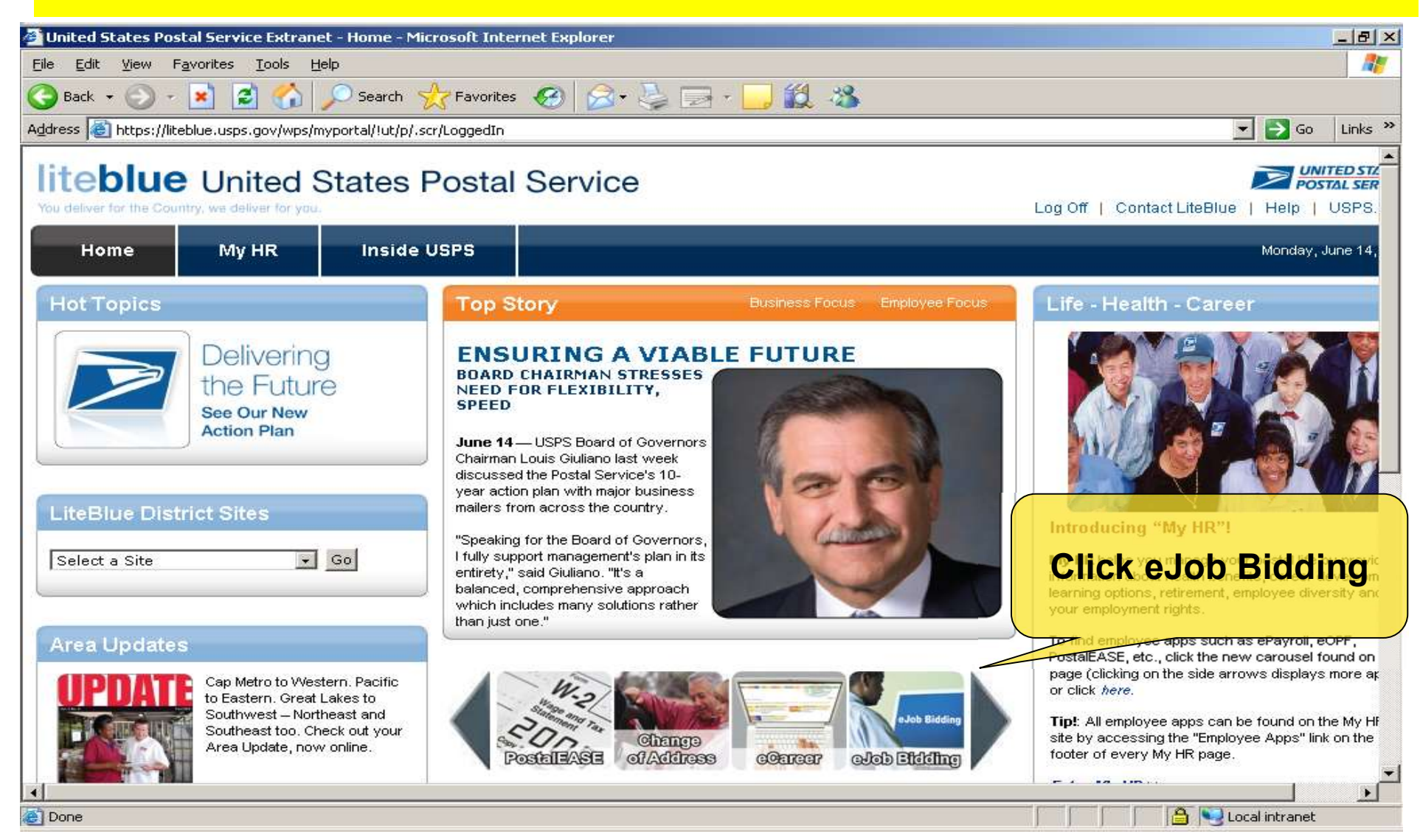

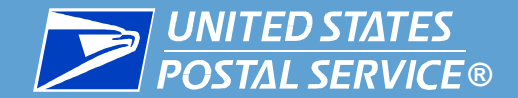

## **United States Postal Service Computer System**

#### WARNING

#### FOR OFFICIAL USE ONLY ...

This is a U.S. Government computer system and is intended for official use only. Unauthorized access is prohibited. All user activities are subject to monitoring in accordance with the United States Postal Service's policies to ensure compliance with federal law, government regulations and organizational policy. Any authorized or unauthorized use of this computer system signifies consent to this monitoring.

YOU HAVE NO EXPECTATIONS OF PRIVACY USING THIS SYSTEM. Authorized employees have the right to examine active and stored e-mail and files within all systems, and to monitor any use of the system. Others may inadvertently view your messages. Users are responsible for the images they cause to be displayed on, and the contents of, messages transmitted over Postal Service communication systems. All communications are to follow the proper business etiquette, avoid insensitive, hostile, or offensive subjects and language that would violate official Postal Service policies and regulations.

| Non-compliance with any of these conditions is grounds for disciplinary action up to and including re- | trator          |
|----------------------------------------------------------------------------------------------------|-----------------|
| criminal prosecution. Report instances of suspected misuse to your supervisor or systems administ      | and click       |
| Castinus                                                                                               | continue button |

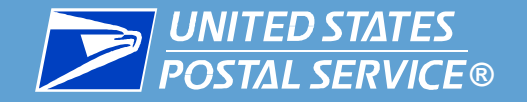

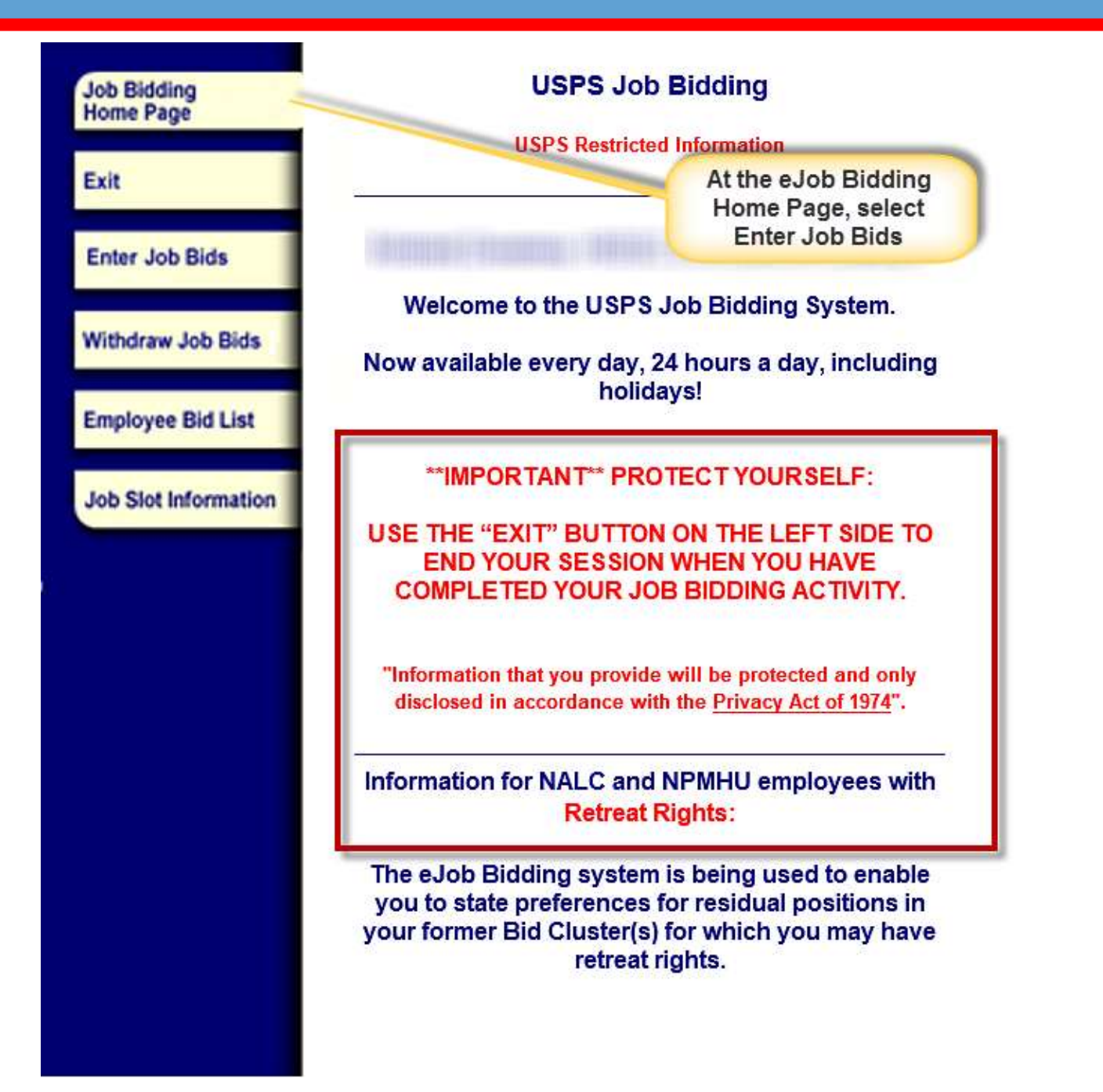

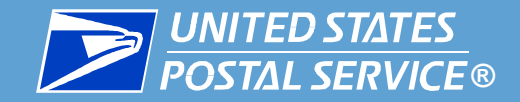

| Job Bidding<br>Home Page<br>Exit | UNITED STATES<br>POSTAL SERVICE ®                       |                 |
|----------------------------------|---------------------------------------------------------|-----------------|
| Enter Job Bids                   | USPS Job Bidding<br>USPS Restricted Information         |                 |
| Withdraw Job Bids                |                                                         | - Click boro to |
| Employee Bid List                | Please select a posting you want to bid                 | access the      |
| Job Slot Information             |                                                         | current Posting |
|                                  | Make selection on left or click on Exit to end session. |                 |

NOTE OF CAUTION: Use the BACK button provided within the Job Bidding Application to navigate between screens. Do not use your internet browser's back button from browser menu.

> Home | Exit | Enter Job Bids | Withdraw Job Bids | Employee Bid List | Job Slot Information |

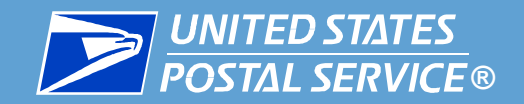

| Job Bidding<br>Home Page |      |                 |                 | UNITEL<br>POSTAL                            | D STATES<br>SERVICE ®                |       |       |                   |                         |
|--------------------------|------|-----------------|-----------------|---------------------------------------------|--------------------------------------|-------|-------|-------------------|-------------------------|
| Exit                     |      |                 |                 | SPS Job I                                   | Pidding                              |       |       |                   |                         |
| Enter Job Bids           | )    |                 | шер             | S Postricted                                | Information                          |       |       |                   |                         |
| Withdraw Job Bids        | -    |                 | 036             | 5 Kesulcieu                                 | mormation                            | 10    |       |                   |                         |
| Employee Bid List        |      | 2               |                 |                                             |                                      |       |       | Verifi            | cation Page             |
| Job Slot Information     |      | Posting         | Open:1          | e Powers G<br>30174 , SAN<br>10/22/2010, CI | DIEGO POST OFFICE<br>lose:10/31/2010 |       |       | Is t<br>Are       | this you?<br>you on the |
|                          | Che  | ck on the b     | ox to se        | lect each Job                               | Slot you want to bid                 |       |       | righ              | t Posting?              |
|                          | Only | rows with       | checkm          | ark will be sul                             | bmitted                              |       |       |                   |                         |
|                          | Clic | k on the Joł    | o Slot N        | umber for deta                              | iled display                         |       |       |                   |                         |
|                          | Sub  | mit Job Bids    | Cancel          |                                             |                                      |       |       |                   | All available           |
|                          | Pos  | sition Inform   | ation<br>Choice | Closer to home                              | Title                                | Tour  | Level | Bid Status Reason | bid selection           |
|                          |      | <u>70283615</u> |                 |                                             | MAIL PROCESSING CLERK                | TOURI | 06    |                   | are displayed.          |
|                          |      | <u>70328250</u> |                 |                                             | SALES, SVCS/DISTRIBUTION ASSOC       | TOURI | 06    |                   |                         |
|                          |      | <u>70336685</u> |                 |                                             | MAIL PROCESSING CLERK                | TOURI | 06    |                   |                         |
|                          |      | <u>70358601</u> |                 |                                             | GENERAL EXPEDITOR                    | TOURI | 07    |                   |                         |
|                          |      | 70370225        |                 |                                             | MAIL PROCESSING CLERK                | TOURI | 06    |                   |                         |

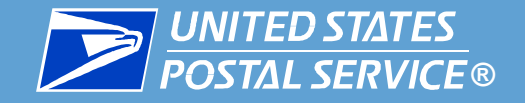

Check on the box to select each Job Slot you want to bid Only rows with checkmark will be submitted **Click inside** Click on the Job Slot Number for detailed display check box of Submit Job Bids Cancel preferred **Position Information** position Closer to home Title Job Slot Level Bid Status Reason Choice Tour 06 70203015 2 MAIL PROCESSING CLERK TOURI 70328250 SALES SVCS/DISTRIBUTION ASSOC TOUR I 06 70336685 1 06 17 MAIL PROCESSING CLERK TOURI **Enter choice** GENERAL EXPEDITOR 70358601 5 TOURI 07 number MAIL PROCESSING CLERK TOURI 70370225 06 V 70394128 4 SALES SVCS/DISTRIBUTION ASSOCTOUR II 06 70398666 3 SALES, SVCS/DISTRIBUTION ASSOCTOUR II 06 70402752 MAIL PROCESSING CLERK TOUR I 06 70416834 MAIL PROCESSING CLERK TOUR III 06 70429323 SALES, SVCS/DISTRIBUTION ASSOC TOUR II 06 1 1 of 3 ᆂ ≚ Page

Make selection on left or click on Exit to end session.

9

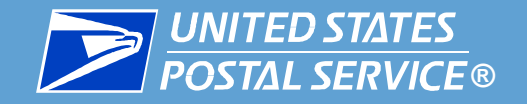

| Only<br>Click | y rows with<br>k on the Jol<br>mit Job Bids | checkn<br>b Slot N<br>Cancel | hark will be sub<br>lumber for deta | omitted<br>niled display       |          | Yo<br>one<br>app | u may er<br>or more<br>clicking<br>ropriate | nter bids for<br>positions by<br>g in the<br>check boxes |
|---------------|---------------------------------------------|------------------------------|-------------------------------------|--------------------------------|----------|------------------|---------------------------------------------|----------------------------------------------------------|
| Pos           | sition Inform                               | nation                       |                                     |                                |          | 1                |                                             |                                                          |
|               | Job Slot                                    | Choice                       | Closer to home                      | Title                          | Tour     | Level            | Bid Status Reason                           |                                                          |
|               | 70283615                                    | 2                            |                                     | MAIL PROCESSING CLERK          | TOURI    | 06               |                                             |                                                          |
|               | 70328250                                    |                              | 1                                   | SALES, SVCS/DISTRIBUTION ASSOC | TOURI    | 06               |                                             |                                                          |
|               | 70336685                                    | 1                            |                                     | MAIL PROCESSING CLERK          | TOURI    | 06               |                                             |                                                          |
|               | 70358601                                    | 5-                           |                                     | GENERAL EXPEDITOR              | TOURI    | 07               |                                             |                                                          |
|               | 70370225                                    |                              |                                     | MAIL PROCESSING CLERK          | TOURI    | 06               |                                             |                                                          |
|               | 70394128                                    | 4                            | V                                   | SALES, SVCS/DISTRIBUTION ASSOC | TOUR II  | 06               |                                             |                                                          |
|               | 70398666                                    | 3                            |                                     | SALES, SVCS/DISTRIBUTION ASSOC | TOURI    | 06               |                                             | An error                                                 |
|               | 70402752                                    |                              |                                     | MAIL PROCESSING CLERK          | TOUR II  | 08               |                                             |                                                          |
|               | 70416834                                    |                              |                                     | MAIL PROCESSING CLERK          | TOUR III | 06               |                                             | he displaye                                              |
|               | 70429323                                    |                              |                                     | SALES, SVCS/DISTRIBUTION ASSOC | TOURI    | 06               |                                             | be displayed                                             |
| Call          | - Devel                                     | 1 012                        |                                     |                                |          |                  |                                             | the choice                                               |

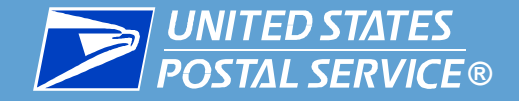

Check on the box to select each Job Slot you want to bid

Only rows with checkmark will be submitted

Click on the Job Slot Number for detailed display

#### Submit Job Bids Cancel

| Pos | ition Inform    | nation |                |                                |          |       |                   |
|-----|-----------------|--------|----------------|--------------------------------|----------|-------|-------------------|
|     | Job Slot        | Choice | Closer to home | Title                          | Tour     | Level | Bid Status Reason |
|     | 70283615        | 2      | Π              | MAIL PROCESSING CLERK          | TOURI    | 06    |                   |
|     | 70328250        |        |                | SALES, SVCS/DISTRIBUTION ASSOC | TOURI    | 06    |                   |
|     | <u>70336685</u> | 1      |                | MAIL PROCESSING CLERK          | TOURI    | 06    |                   |
|     | 70358601        | 5      |                | GENERAL EXPEDITOR              | TOURI    | 07    |                   |
|     | <u>70370225</u> |        |                | MAIL PROCESSING CLERK          | TOURI    | 06    |                   |
|     | 70394128        | 4      | ×              | SALES, SVCS/DISTRIBUTION ASSOC | TOUR II  | 06    |                   |
|     | 70398666        | 3      |                | SALES, SVCS/DISTRIBUTION ASSOC | TOUR II  | 06    |                   |
|     | 70402752        |        |                | MAIL PROCESSING CLERK          | TOUR II  | 06    |                   |
|     | 70416834        |        |                | MAIL PROCESSING CLERK          | TOUR III | 06    |                   |
|     | 70429323        |        |                | SALES, SVCS/DISTRIBUTION ASSOC | TOUR II  | 06    |                   |
|     | A Page          | 1 of 3 | ¥ ¥            |                                |          |       |                   |

#### Choice order is recognized even if not consecutive

Make selection on left or click on Exit to end session.

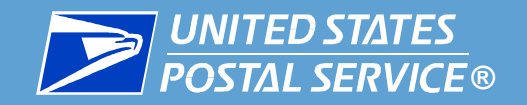

Click on the Job Slot Number for detailed display

#### Submit Job Bids Cancel

| os         | ition Inform | nation     |                |                                |          |       |                   |              |
|------------|--------------|------------|----------------|--------------------------------|----------|-------|-------------------|--------------|
| 1          | Job Slot     | Choice     | Closer to home | Title                          | Tour     | Level | Bid Status Reason |              |
|            | 70283615     |            |                | MAIL PROCESSING CLERK          | TOURI    | 06    |                   | Double       |
|            | 70328250     |            |                | SALES, SVCS/DISTRIBUTION ASSOC | TOURI    | 06    |                   | click on Job |
| <u>i</u> u | 70336685     |            |                | MAIL PROCESSING CLERK          | TOURI    | 06    |                   | Slot for     |
|            | 70358601     |            |                | GENERAL EXPEDITOR              | TOURI    | 07    |                   | nosition     |
|            | 70370225     |            |                | MAIL PROCESSING CLERK          | TOURI    | 06    |                   | dotailo      |
|            | 70394128     | 1          |                | SALES, SVCS/DISTRIBUTION ASSOC | TOUR II  | 06    |                   | uetans       |
|            | 70398666     |            |                | SALES, SVCS/DISTRIBUTION ASSOC | TOUR II  | 06    |                   |              |
|            | 70402752     |            |                | MAIL PROCESSING CLERK          | TOUR II  | 06    |                   |              |
|            | 70416834     |            |                | MAIL PROCESSING CLERK          | TOUR III | 06    |                   |              |
|            | 70429323     |            | 100            | SALES, SVCS/DISTRIBUTION ASSOC | TOUR II  | 06    |                   |              |
| 14         | × Page       | 1 of 3     | ¥ ¥            |                                |          |       |                   |              |
| Jo         | b Slot Detai | il: 702836 | 515            | Click to Op                    | en or Cl | ose I |                   | Click here   |
|            | Job Slot     | : 7028     | 3615           |                                |          |       |                   | to open or   |
|            | Job Title    | : MAIL     | PROCES         |                                |          |       |                   | close detail |
|            | aval: 06     |            |                |                                |          |       |                   | window       |
|            | Level. 06    |            |                |                                |          |       |                   |              |
| 1          | Position     | Type:F     | ull Time       |                                |          |       |                   |              |
| 1          | ocation:     | AUTC       | LETTERS        | TOUR 1                         |          |       |                   |              |
|            |              |            |                |                                |          |       |                   |              |

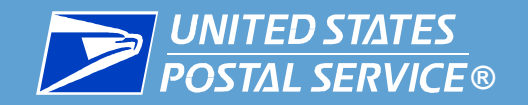

| 956        | 72588        | 100                | CARRIE      | R (CITY)        | TOUR II              | 01     |         |       |                             |
|------------|--------------|--------------------|-------------|-----------------|----------------------|--------|---------|-------|-----------------------------|
| 957        | 05401        |                    | CARRIE      | R (CITY)        | TOURI                | 01     |         |       |                             |
| 957        | 55435        | 100                | CARRIE      | R TECHNICIA     | N TOUR II            | 02     |         |       |                             |
| 957        | 79319        | 51                 | CARRIE      | R (CITY)        | TOUR II              | 01     |         |       |                             |
| 957        | 81261        |                    | CARRIE      | R (CITY)        | TOUR II              | 01     |         |       |                             |
| 957        | 82537        |                    | CARRIE      | R (CITY)        | TOUR I               | 01     |         |       |                             |
| Job Slo    | ot Detail: 9 | 5560845<br>5560845 |             |                 | Click t              | o Open | or Clos | e = - | Job Slot                    |
| Job        | Title: (     |                    | CITY)       |                 |                      |        |         |       | <br>position<br>details for |
| Posi       | ition Typ    | pe:Full Time       | e           |                 |                      |        |         |       | a carrier                   |
| Loca       | ation:       |                    |             |                 |                      |        |         |       | position.                   |
| Tour       | r: TOUR      | . II               |             |                 |                      |        |         |       |                             |
| State      | us: Bido     | ding               |             |                 |                      |        |         |       |                             |
| Qua        | lificatio    | ons                |             |                 |                      |        |         |       |                             |
| Exar       | minatio      | ns                 |             | 47              | 73 <mark>BATT</mark> | ERY    |         |       |                             |
| OG-<br>Grp | 2300 U       | nited State        | s Postal Se | ervice C.<br>(C | ARRIER<br>XITY)      | ł      |         |       |                             |
| Con        | nments       |                    |             |                 |                      |        |         |       |                             |
| ROL        | JTE 14       | 11                 |             |                 |                      |        |         |       |                             |
| Job S      | Schedules    | k                  |             |                 |                      |        |         |       |                             |
| Work :     | Schedule     | Week Number        | Day of Week | Start Time      | End Time             |        |         |       |                             |

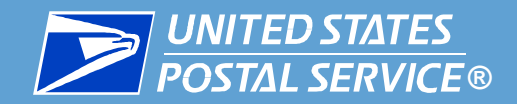

Employee Bid List

Job Slot Information

| Che<br>Onl<br>Clic | Posting<br>ack on the b<br>by rows with<br>the on the Jo | Jane I<br>9 00000<br>Open:<br>ox to se<br>checkm<br>b Slot N | Doe<br>(30171, SAN<br>10/22/2010, Cl<br>elect each Job<br>nark will be sul<br>umber for deta | ENERAL CLERK<br>DIEGO POST OFFICE<br>lose:10/31/2010<br>Slot you want to bid<br>bmitted<br>ailed display |       | Jpc<br>b<br>St | on completion<br>id entry, click<br>Ibmit Job Bids | ol |
|--------------------|----------------------------------------------------------|--------------------------------------------------------------|----------------------------------------------------------------------------------------------|----------------------------------------------------------------------------------------------------|-------|----------------|----------------------------------------------------|----|
| Po                 | sition Inform                                            | nation                                                       |                                                                                              |                                                                                                    |       |                |                                                    |    |
|                    | Job Sict                                                 | Choice                                                       | Closer to home                                                                               | Tite                                                                                                    | Tour  | Level          | Bid Status Reason                                  |    |
|                    | 19253815                                                 | - 2                                                          | Π                                                                                            | MAIL PROCESSING CLERK                                                                                    | TOURI | 66             |                                                    |    |
|                    | 70328250                                                 |                                                              |                                                                                              | SALES SVCS DISTRIBUTION ASSOC                                                                            | TOURI | 06             |                                                    |    |
|                    | 10135885                                                 | 11                                                           | п                                                                                            | MAIL PROCESSING CLERK                                                                                    | TOURI | 08             |                                                    |    |
|                    | 70356501                                                 | 5                                                            | П                                                                                            | GENERAL EXPEDITOR                                                                                        | TOURI | 07             |                                                    |    |
|                    | 19379225                                                 |                                                              | П                                                                                            | MAIL PROCESSING CLERK                                                                                    | TOURT | õē.            |                                                    |    |
|                    | 70394128                                                 |                                                              | 12                                                                                           | SALES, SVCSIDISTRIBUTION ASSOC                                                                           | TOURI | 08             |                                                    |    |
|                    | 70398886                                                 | 3                                                            | П                                                                                            | SALES, SVCS/DISTRBUTION ASSOC                                                                            | TOURE | 06             |                                                    |    |
|                    | 70402752                                                 |                                                              | П                                                                                            | NAL PROCESSING CLERK                                                                                     | TOURI | 06             |                                                    |    |
|                    | 70416834                                                 |                                                              | n                                                                                            | MAL PROCESSING CLERK                                                                                     | TOUR  | 06             |                                                    |    |
|                    | 10429323                                                 | 1                                                            | Π                                                                                            | SALES SVCS DISTRIBUTION ASSOC                                                                            | TOURI | 05             |                                                    |    |
| 1                  | Page                                                     | 1 013                                                        | 33                                                                                           | 7                                                                                                    | 7     |                |                                                    |    |

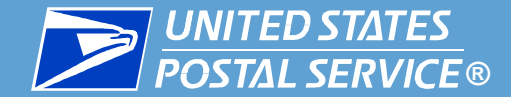

Job Bidding Home Page

Exit

Enter Job Bids

Withdraw Job Bids

Employee Bid List

**Job Slot Information** 

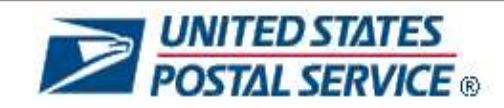

#### USPS Job Bidding

**USPS Restricted Information** 

You successfully submitted the job bid 70283615! You successfully submitted the job bid 70336685! You successfully submitted the job bid 70358601! You successfully submitted the job bid 70394128! You successfully submitted the job bid 70398666! Please check following table for just updated bid statuses

| Position Information    |        |                |            |                   |  |  |
|-------------------------|--------|----------------|------------|-------------------|--|--|
| Job Slot                | Choice | Closer to home | Bid Status | Bid Status Reason |  |  |
| 70283615                | 002    |                | ELG        | Eligible          |  |  |
| 70336685                | 001    |                | ELG        | Eligible          |  |  |
| 70358601                | 005    |                | ELG        | Eligible          |  |  |
| 70 <mark>3</mark> 94128 | 004    | 2              | ELG        | Eligible          |  |  |
| 70398666                | 003    |                | ELG        | Eligible          |  |  |

#### A confirmation screen is displayed

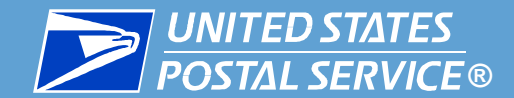

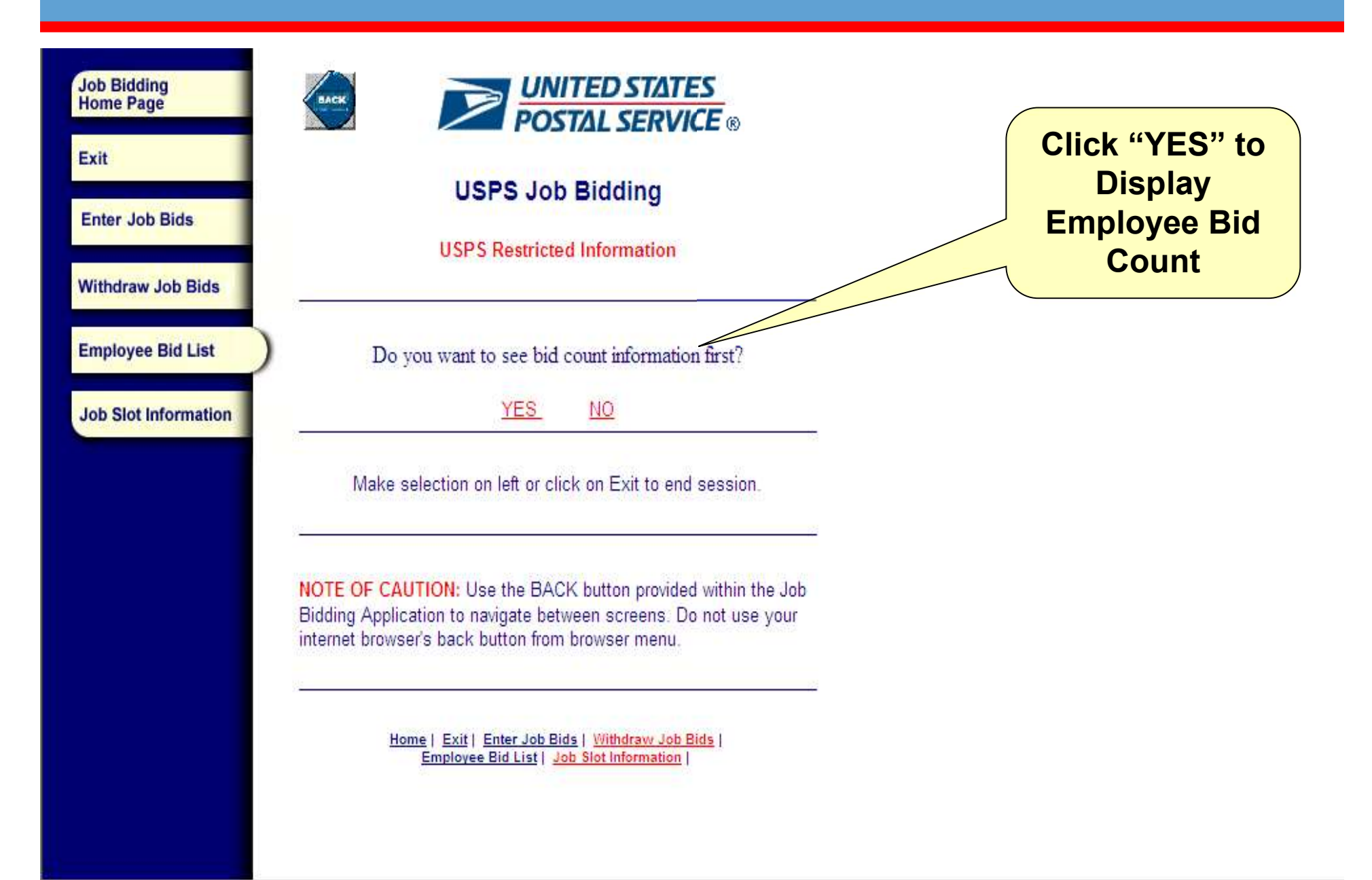

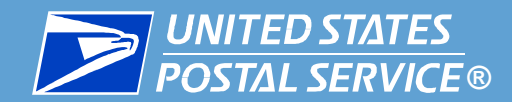

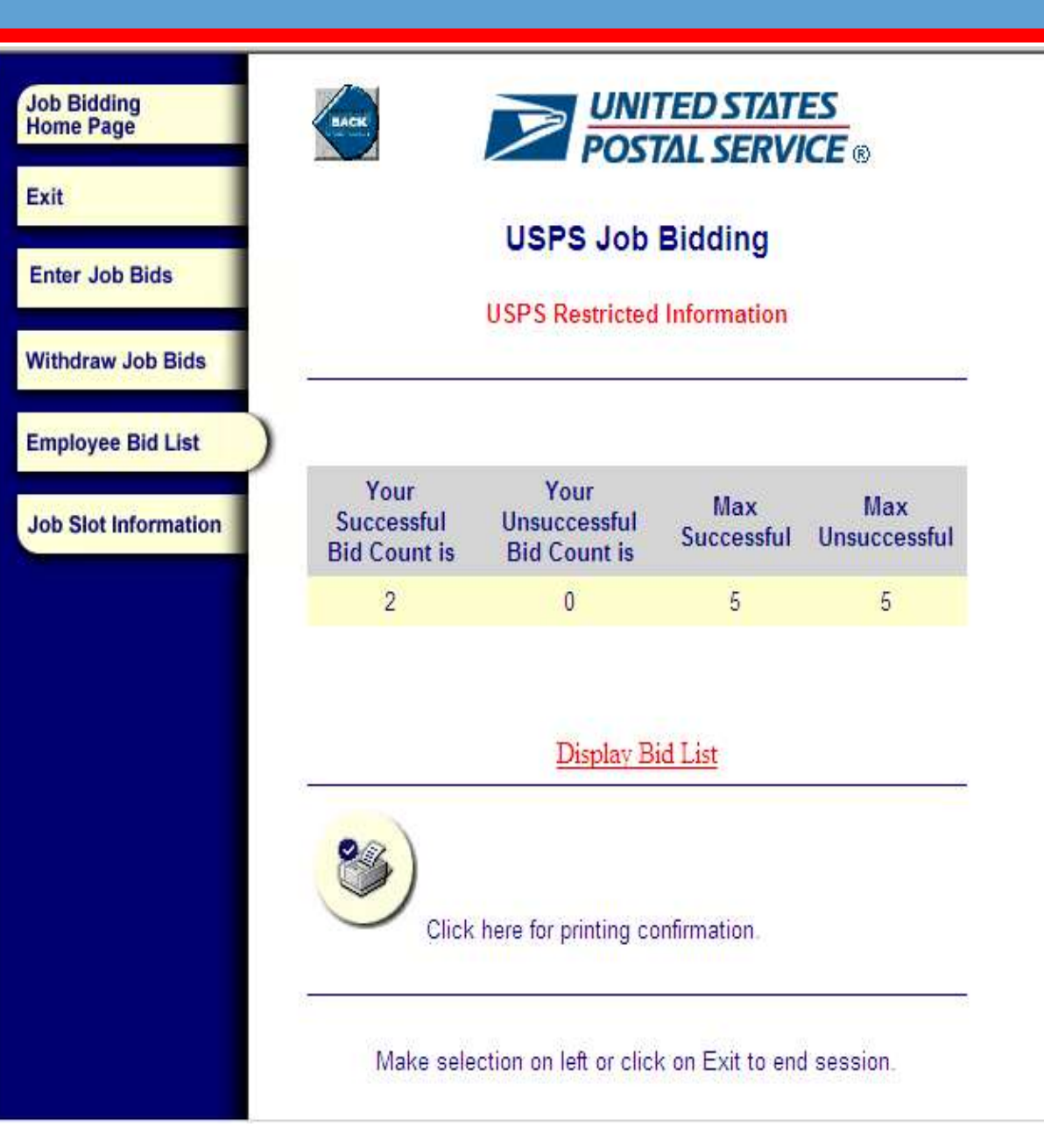

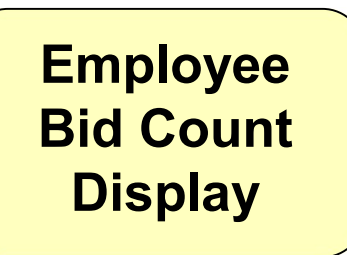

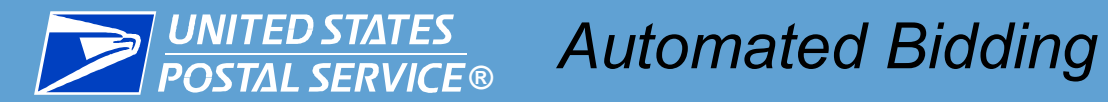

| Job Bids                       |                                    | USPS Job                             | Bidding                   |
|--------------------------------|------------------------------------|--------------------------------------|---------------------------|
| aw Job Bids                    |                                    | USPS Restricted                      | Information               |
| yee Bid List<br>ot Information | Your<br>Successful<br>Bid Count is | Your<br>Unsuccessful<br>Bid Count is | Windows Internet Explorer |
|                                | 2                                  | 0                                    | ОК                        |
|                                |                                    | Display B                            | id List                   |
|                                | 84                                 |                                      |                           |
|                                |                                    |                                      | 2 28                      |

**Print your Bid** 

Count

information

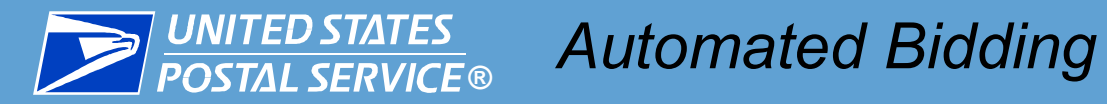

| Job Bidding<br>Home Page<br>Exit<br>Enter Job Bids             | USPS Job Bidding<br>USPS Restricted Information                                                                                                    |                                                                |
|----------------------------------------------------------------|----------------------------------------------------------------------------------------------------|----------------------------------------------------------------|
| Withdraw Job Bids<br>Employee Bid List<br>Job Slot Information | Please select a posting that you want to see the bid Count 0000030174 Display Bid History                                                                                             | Click to display<br>bids entered for<br>the current<br>posting |
|                                                                | Make selection on left or click on Exit to end session.                                                                                                    |                                                                |
|                                                                | NOTE OF CAUTION: Use the BACK button provided within the Job<br>Bidding Application to navigate between screens. Do not use your<br>internet browser's back button from browser menu. |                                                                |
|                                                                | Home   Exit   Enter Job Bids   Withdraw Job Bids  <br>Employee Bid List   Job Slot Information                                                                                        |                                                                |

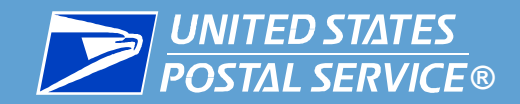

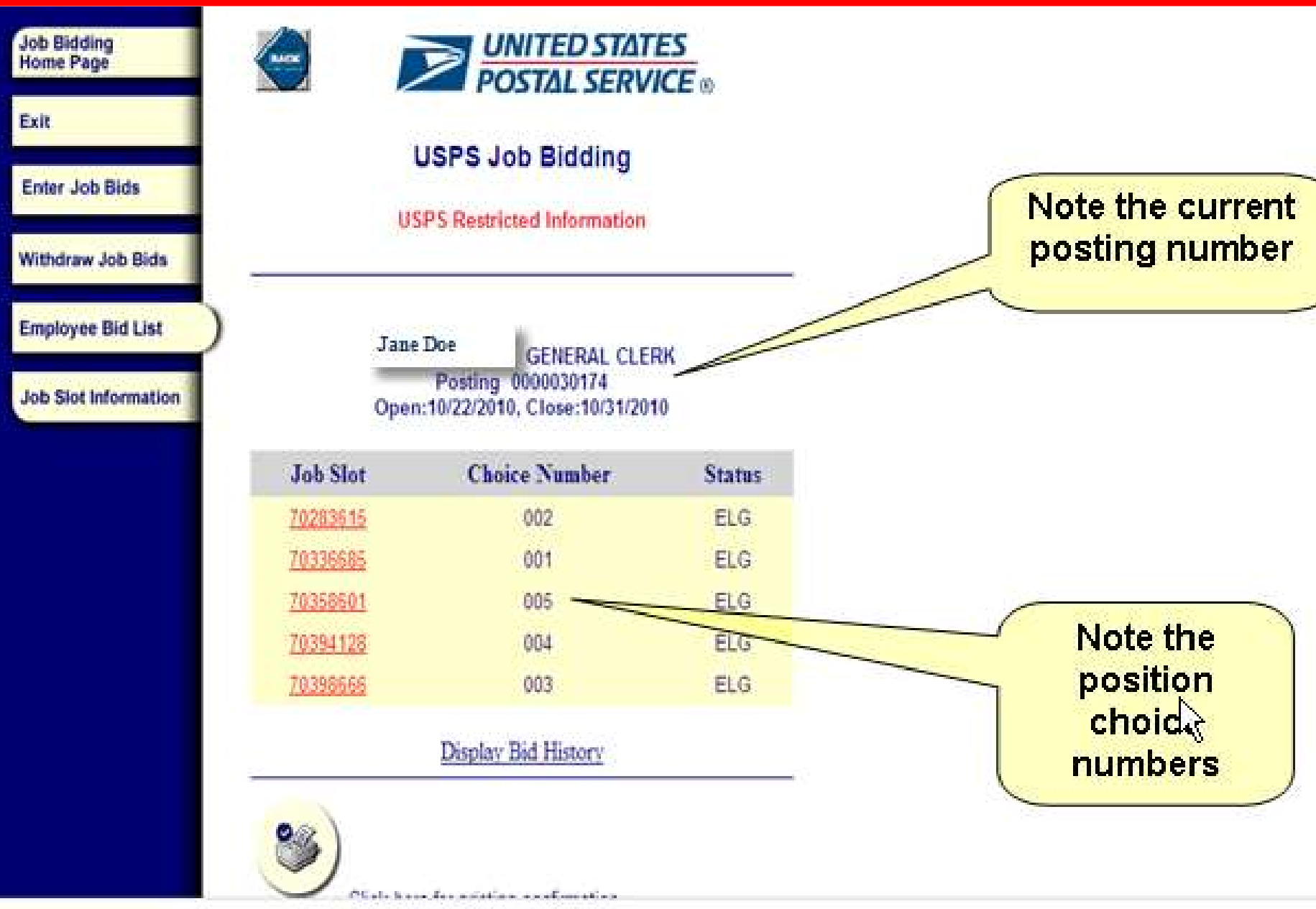

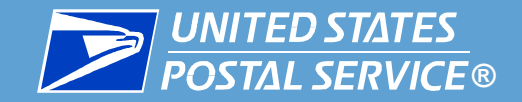

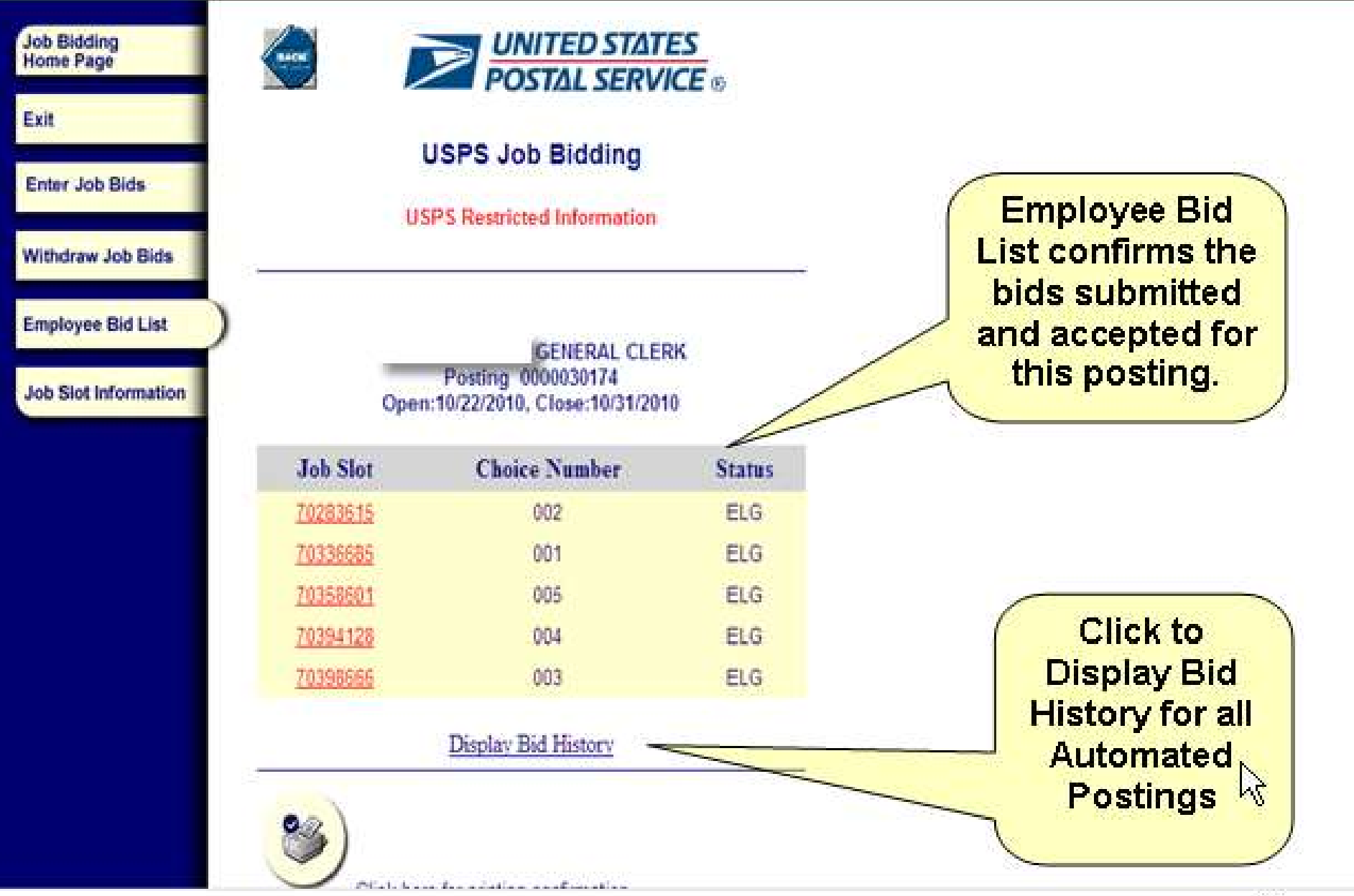

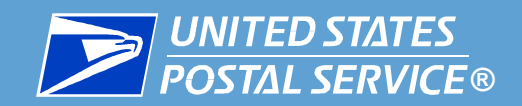

| ob Bids     |                 |                  | USPS<br>USPS Re   | Job Bic           | iding<br>xrmation |        |                      | Bid History<br>displayed for al<br>Automated |
|-------------|-----------------|------------------|-------------------|-------------------|-------------------|--------|----------------------|----------------------------------------------|
| e Bid List  |                 | Jan              | e Doe             | GENE              | RAL CLE           | RK     | -                    | Status will                                  |
| Information |                 | _                | B                 | id History        | $\sim$            |        |                      | Ineligible and                               |
|             | Job Slot        | Choice<br>Number | Posting<br>Number | Closer<br>to Home | Date              | Status |                      | Successful<br>Bidder.                        |
|             | <u>95750117</u> | 001              | 6182              |                   | 02/24/2008        | INE    | Ineligible           |                                              |
|             | 70166096        | 001              | 6989              | Х                 | 03/23/2008        | INE    | Ineligible           |                                              |
|             | <u>95841853</u> | 001              | 9553              |                   | 06/29/2008        | SUB    | Successful<br>Bidder |                                              |
|             | 70283615        | 002              | 30174             |                   | 10/28/2010        | ELG    | Eligible             |                                              |
|             | 70336585        | 001              | 30174             |                   | 10/28/2010        | ELG    | Eligible             | $\mathbb{R}$                                 |
|             | 70358601        | 005              | 30174             |                   | 10/28/2010        | ELG    | Eligible             | - <b></b>                                    |
|             | 70394128        | 004              | 30174             | Х                 | 10/28/2010        | ELG    | Eligible             |                                              |
|             | 70398555        | 003              | 30174             |                   | 10/28/2010        | ELC    | Elinible             |                                              |

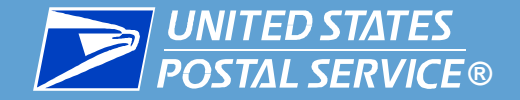

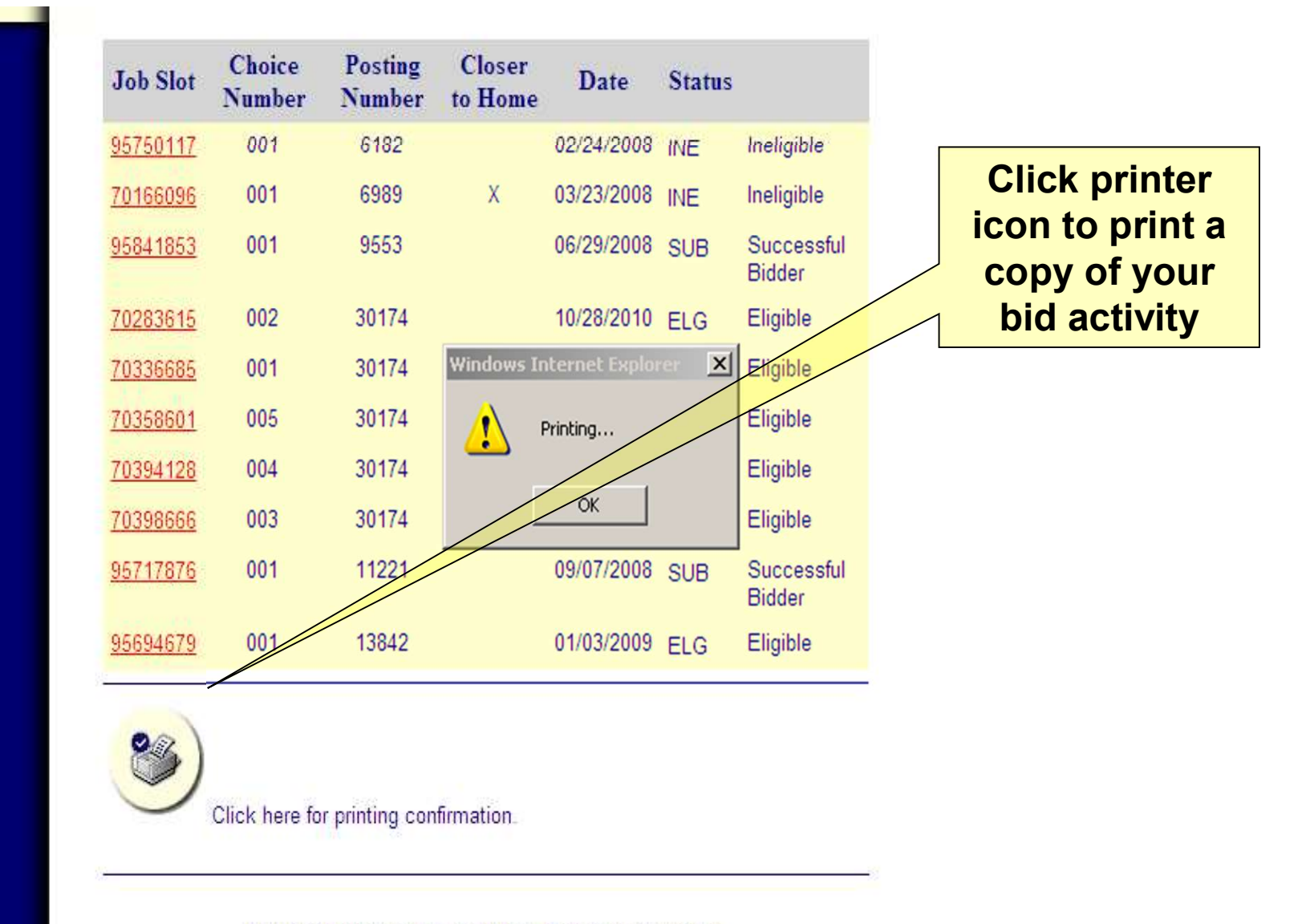

Make selection on left or click on Exit to end session.

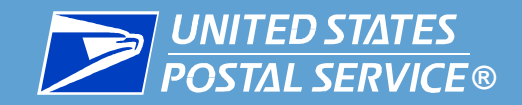

| Job Bidding<br>Home Page<br>Exit<br>Enter Job Bids             | USPS Job Bidding<br>USPS Restricted Information                                                                                                    | To view<br>position details,<br>enter Job ID. |
|----------------------------------------------------------------|----------------------------------------------------------------------------------------------------|-----------------------------------------------|
| Withdraw Job Bids<br>Employee Bid List<br>Job Slot Information | Job ID 95594850 Submit<br>Make selection on left or click on Exit to end session.                                                                                                    |                                               |
|                                                                | NOTE OF CAUTION: Use the BACK button provided within the Job<br>Bidding Application to navigate between screens. Do not use your<br>internet browser's back button from browser menu.<br><u>Home   Exit   Enter Job Bids   Withdraw Job Bids  </u><br><u>Home   Exit   Enter Job Bids   Withdraw Job Bids  </u><br><u>Employee Bid List   Job Slot Information  </u> |                                               |

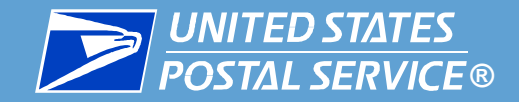

| Job Bidding<br>Home Page |  |
|--------------------------|--|
|                          |  |
|                          |  |

Exit

Enter Job Bids

Withdraw Job Bids

**Employee Bid List** 

Job Slot Information

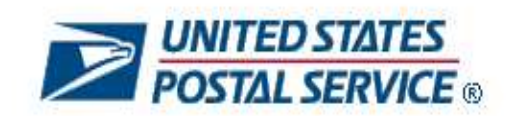

**USPS Job Bidding** 

**USPS Restricted Information** 

Job Id: 95594850

Job Title: LEAD SALES & SERVICES ASSOCIATE

Level: 07

BACK

Position Type: Full Time

Location:

Tour: TOUR II

Status: Bidding

Qualifications

Licenses

Certifications

VALID STATE DRIVER'S LICENSE PASSENGER CAR

AND CALES AND

Display of Position Information (First Part)

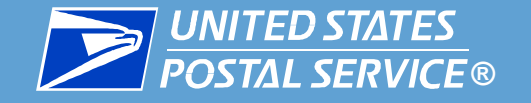

Location:

Tour: TOUR II

Status: Bidding

Qualifications

Licenses

Certifications

Examinations

VALID STATE DRIVER'S LICENSE

PASSENGER CAR

421 SALES AND SERVICES (V3.9) Display of Position Information (Second Part)

Comments:

\*LEAD SALES SERVICE TRAINING REQUIRED\*, \*\*MUST HAVE 1 YEAR EXPERIENCE AS

SALES SERVICE DISTRIBUTION ASSOICATE OR EQUIVELENT. MAY BE REQUIRED TO

TRAVEL TO AND/OR WORK AT RIVERFRONT CARRIER ANNEX IF NEEDED.

Show Schedules(s)

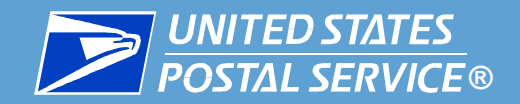

| Enter Job Bids                            |                       |                                                                                           | U                                                               | SPS Job I                                                | Bidding                                                              |                                    |                         |                   |                              |  |
|-------------------------------------------|-----------------------|-------------------------------------------------------------------------------------------|-----------------------------------------------------------------|----------------------------------------------------------|----------------------------------------------------------------------|------------------------------------|-------------------------|-------------------|------------------------------|--|
| Employee Bid List<br>Job Slot Information | Chos                  | Joi<br>Postin                                                                             | hn Do<br>g 00000<br>Open:<br>xx to se                           | e CARI<br>130188 , SAN<br>10/26/2010, CI                 | RIER (CITY)<br>DIEGO POST OF<br>ose:11/06/2010                       | FICE                               |                         | select            | tions for carrier<br>posting |  |
|                                           | Only<br>Click<br>Subr | rows with<br>on the Jo                                                                    | checkm<br>b Slot N<br>Cancel                                    | uark will be sub<br>umber for deta                       | mitted<br>iled display                                               |                                    |                         |                   |                              |  |
|                                           | Only<br>Click<br>Sate | rows with<br>on the Jo<br>st Joo Bids                                                     | checkm<br>b Slot N<br>Gancel                                    | ark will be sub<br>umber for deta<br>]                   | mitted<br>iled display                                               |                                    |                         |                   |                              |  |
|                                           | Only<br>Click<br>Sub- | rows with<br>on the Jo<br>of Joo Bids<br>ition Inform<br>Job Siot                         | checkm<br>b Slot N<br>Gancel<br>nation                          | ark will be sub<br>umber for deta<br>]<br>Closer to home | mitted<br>iled display                                               | Tour                               | Level                   | Bid Status Reason |                              |  |
|                                           | Only<br>Click<br>Sub- | rows with<br>on the Jo<br>d Joe Bids<br>ition Inform<br>Jee Sict<br>95493556              | checkm<br>b Slot N<br>Gancel<br>nation<br>Choice<br>2           | ark will be sub<br>umber for deta<br>Closer to home      | mitted<br>iled display<br>Tele<br>CARRER (CITY)                      | Tour                               | Level                   | Bid Status Reason |                              |  |
|                                           | Only<br>Click<br>Subr | rows with<br>on the Jo<br>d Joe Bids<br>ition Inform<br>Job Siot<br>25493555              | checkm<br>b Slot N<br>Gancel<br>nation<br>Choice<br>2<br>3      | ark will be sub<br>umber for deta<br>Ceser to home       | mitted<br>iled display<br>Tale<br>CARRER (CITY)<br>CARRER TECHNICIAN | Tour<br>Tour I                     | Level<br>Ot             | Bid Status Reason |                              |  |
|                                           | Only<br>Click<br>Subr | rows with<br>on the Jo<br>st Joo Bids<br>ition Inform<br>Job Siot<br>25453555<br>25541572 | checkm<br>b Slot N<br>Gancel<br>nation<br>Choice<br>2<br>3<br>1 | ark will be sub<br>umber for deta<br>Coser to home       | Tale<br>CARRER (CITY)<br>CARRER (CITY)                               | Tour<br>Tour I<br>Tour I<br>Tour I | Level<br>01<br>02<br>01 | Bid Status Reason |                              |  |

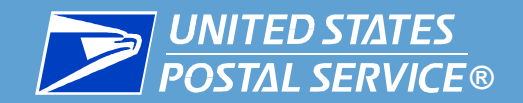

| Job Bidding<br>Home Page |       |                    |                   | UNITEL<br>POSTAL              | SERVICE ®                       |            |         |                      |                    |
|--------------------------|-------|--------------------|-------------------|-------------------------------|---------------------------------|------------|---------|----------------------|--------------------|
| Exit                     |       |                    |                   |                               | Biddian                         |            |         |                      |                    |
| Enter Job Bids           | )     |                    | U                 | SPS JOD                       | Bidding                         |            |         |                      |                    |
|                          | /     |                    | USF               | S Restricted                  | Information                     |            |         |                      |                    |
| Withdraw Job Bids        | -     |                    |                   |                               |                                 |            |         |                      |                    |
| Employee Bid List        |       | Jo                 | hn De             | e CARI                        | RIFR (CITY)                     |            |         |                      |                    |
| Job Slot Information     |       | Posting            | 3 00000<br>Open:' | 30188 , SAN<br>10/26/2010, CI | DIEGO POST OF<br>ose:11/06/2010 | FICE       |         |                      |                    |
|                          | Cher  | ck on the h        | ox to se          | lect each Job                 | Windows Internet                | Explorer   |         | ×                    |                    |
|                          | 121.1 | - Harrison and the |                   | inger open one                | 2) Do you w                     | ent to sub | mit job | bids?                |                    |
|                          | Only  | rows with          | checkm            | iark will be su               | Y                               | 7          |         |                      |                    |
|                          | Click | c on the Jo        | b Slot N          | umber for deta                | OK                              | Ca         | xel     |                      |                    |
|                          | Salt  | mit Job Bios       | Concel            | is i                          | 1                               |            |         |                      |                    |
|                          | -     | -                  |                   |                               |                                 |            |         |                      |                    |
|                          | Pos   | ition Inform       | Create            | Cinese in home                | THE                             | Tana       | -       | But Status Dasages   |                    |
|                          |       | 95493558           | 2                 |                               | CARRER (CITV)                   | TOURI      | -10     | Die Statist Property | Upon completion of |
|                          |       | 95541672           | 3                 |                               | CARRER TECHNICIAN               | TOUR       | 02      |                      | bid entry click    |
|                          |       | 95560845           | 1                 |                               | CARRER (CITY)                   | TOURI      | 01      |                      | Submit Job Bids    |
|                          | 1     | 95612487           | -                 | ET .                          | CARRER (CITY)                   | TOURI      | 01      |                      | Submit Sob Blus    |
|                          |       | 95672588           |                   |                               | CARRER (CITY)                   | TOURI      | 01      |                      |                    |
|                          |       | 95705401           |                   | Π                             | CARRER (CITV)                   | TOURI      | .01     |                      |                    |
|                          | 100   | 341.337.30         |                   |                               | CARRER TECHNICIAN               | TOUPE      | 103     |                      |                    |

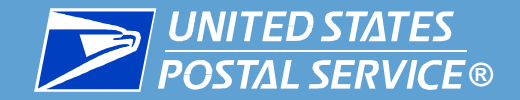

Job Bidding Home Page Exit Enter Job Bids Withdraw Job Bids Employee Bid List

Job Slot Information

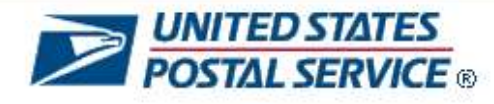

**USPS** Job Bidding

**USPS** Restricted Information

You successfully submitted the job bid 95493556! You successfully submitted the job bid 95541672! You successfully submitted the job bid 95560845!

Please check following table for just updated bid statuses

| Job Slot | Choice | Closer to home | Bid Status | Bid Status Reason |
|----------|--------|----------------|------------|-------------------|
| 95493556 | 002    |                | ELG        | Eligible          |
| 95541672 | 003    | Π              | ELG        | Eligible          |
| 95560845 | 001    |                | ELG        | Eligible          |
|          |        |                |            |                   |
|          |        |                |            |                   |
|          |        |                |            |                   |
|          |        |                |            |                   |
|          |        |                |            |                   |

A confirmation screen is displayed

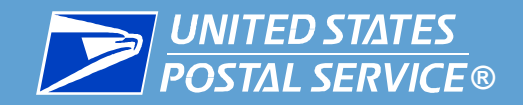

| Job Bidding<br>Home Page<br>Exit          | USPS Job Bidding                                                                                                    |                                                    |
|-------------------------------------------|----------------------------------------------------------------------------------------------------|----------------------------------------------------|
| Enter Job Bids<br>Withdraw Job Bids       | USPS Restricted Information                                                                                                    |                                                    |
| Employee Bid List<br>Job Slot Information | Please select a posting that you want to withdraw bids 0000030188                                                                                                    | withdraw bids, is<br>to click on<br>Posting Number |
|                                           | Make selection on left or click on Exit to end session.                                                                                                    | r osting number.                                   |
|                                           | <b>NOTE OF CAUTION:</b> Use the BACK button provided within the Job<br>Bidding Application to navigate between screens. Do not use your<br>internet browser's back button from browser menu. |                                                    |

Home | Exit | Enter Job Bids | Withdraw Job Bids | Employee Bid List | Job Slot Information |

30

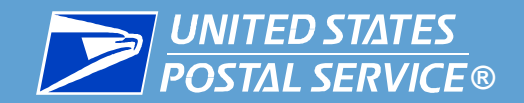

| Job Bidding<br>Home Page |                                  |                                  |              | UNITED S                                                           | STATES<br>ERVICE ®                                                     |            |                                                                                         |
|--------------------------|----------------------------------|----------------------------------|--------------|--------------------------------------------------------------------|------------------------------------------------------------------------|------------|-----------------------------------------------------------------------------------------|
| Exit                     |                                  |                                  | USI          | PS Job Bi                                                          | dding                                                                  |            |                                                                                         |
| Enter Job Bids           |                                  |                                  | USPS         | Restricted Inf                                                     | formation                                                              |            |                                                                                         |
| Employee Bid List        | -                                | Joł<br>Posting                   | n Do         | e CAR                                                              | RIER (CITY)<br>I DIEGO POST                                            | OFFICE     |                                                                                         |
| Job Slot Information     | Check o                          | on the boo<br>Click on<br>Cancel | Open:1       | 10/26/2010, C<br>act each job sl<br>click submit bu<br>Slot Number | lose:11/06/2010<br>ot you want to with<br>tton<br>for detailed display | ndraw and  | Now click on the<br>check box to<br>withdraw one or<br>more selected<br>positions. Than |
|                          | Position<br>Withdraw<br>Job Bids | Job Slot                         | on<br>Choice | Closer to home                                                     | Title                                                                  | Tour Level | click on<br>"Submit"button                                                              |
|                          |                                  | 95493556                         | 002          |                                                                    | CARRIER (CITY)                                                         | TOUR II01  | Subinit Dutton.                                                                         |
|                          |                                  | 95541672                         | 003          | Π                                                                  | CARRIER TECHNICIAI                                                     | TOUR 102   |                                                                                         |
|                          |                                  | 95560845                         | 001          |                                                                    | CARRIER (CITY)                                                         | TOUR II01  |                                                                                         |
|                          |                                  |                                  |              |                                                                    |                                                                        |            |                                                                                         |
|                          |                                  |                                  |              |                                                                    |                                                                        |            |                                                                                         |

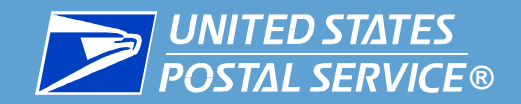

| Exit<br>Enter Job Bids                                         |              |                                                            | USF<br>USFS                                          | POSTAL S                                                              | dding                                                            |                                |        | This screen                     |                |
|----------------------------------------------------------------|--------------|------------------------------------------------------------|------------------------------------------------------|-----------------------------------------------------------------------|------------------------------------------------------------------|--------------------------------|--------|---------------------------------|----------------|
| Withdraw Job Bids<br>Employee Bid List<br>Job Slot Information | P<br>Check o | Jol<br>osting 0<br>Op<br>n the box<br>Click on<br>Click on | nn Do<br>900030<br>en:10/<br>to sele<br>c<br>the Job | e CARRIE<br>188 - SAN Di<br>26/2010, (Win<br>ict each jt<br>lick subm | R (CITY)<br>EGO_POST_OEEN<br>dows Internet Expl<br>Do you want t | nic<br>uner<br>o withd<br>Canc | aw job | want to withdr<br>selected bids | ou<br>aw<br>s. |
|                                                                | Wendraw      | Job Slat                                                   | Choice                                               | Closer to home                                                        | Tre                                                              | Tour                           | Level  |                                 |                |
|                                                                | TOD BIOR     | 45-001558                                                  | 002                                                  |                                                                       | CARRIER (CITY)                                                   | TOURI                          | 01     | 5                               |                |
|                                                                |              | 95541672                                                   | 003                                                  |                                                                       | CARRER TECHNICIAN                                                | TOUR                           | 02     |                                 |                |
|                                                                | <b>v</b>     | 14560845                                                   | 001                                                  | Ē.                                                                    | CARRER (CITY)                                                    | TOUR                           | 81     |                                 |                |
|                                                                |              |                                                            |                                                      |                                                                       |                                                                  |                                |        |                                 |                |

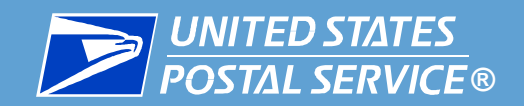

| Job Bidding<br>Home Page               | <b>UNITED STATES</b><br><b>POSTAL SERVICE</b> ®                                                |                     |
|----------------------------------------|------------------------------------------------------------------------------------------------|---------------------|
| Exit<br>Enter Job Bids                 | USPS Job Bidding USPS Restricted Information                                                   |                     |
| Withdraw Job Bids<br>Employee Bid List | You successfully withdrew the job bids!                                                        | Confirmation Screen |
| Job Slot Information                   | Make selection on left or click on Exit to end session.                                        | WITHDRAWN!          |
|                                        | Home   Exit   Enter Job Bids   Withdraw Job Bids  <br>Employee Bid List   Job Slot Information |                     |

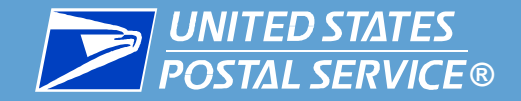

#### Automated Bidding

| Job Bidding<br>Home Page | BACK                               |                         |
|--------------------------|------------------------------------|-------------------------|
| Exit                     |                                    | UCDO                    |
| Enter Job Bids           |                                    | USPa                    |
| Withdraw Job Bids        | 9 <del>1.</del>                    | USPS Re                 |
| Employee Bid List        |                                    |                         |
| Job Slot Information     | Your<br>Successful<br>Bid Count is | You<br>Unsucc<br>Bid Co |
|                          | 0                                  | N//                     |
|                          |                                    |                         |
|                          |                                    | D                       |
|                          | Click                              | here for pr             |
|                          | Make sele                          | ection on le            |
|                          | 2                                  |                         |

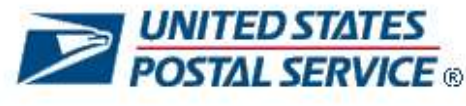

S Job Bidding estricted Information

| Your<br>Successful<br>id Count is | Your Your<br>uccessful Unsuccessful<br>d Count is Bid Count is |   | Max<br>Unsuccessful |
|-----------------------------------|----------------------------------------------------------------|---|---------------------|
| 0                                 | N/A                                                            | 7 | N/A                 |

#### isplay Bid List

printing confirmation.

eft or click on Exit to end session.

NOTE OF CAUTION: Use the BACK button provided within the Job

Here's another type of confirmation that you have withdrawn all entries for this posting.

This screen also indicates your total successful bid count.

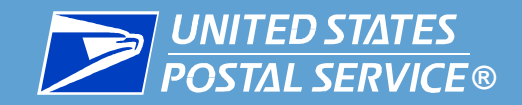

| Job Bidding<br>Home Page<br>Exit | UNITED STATES<br>POSTAL SERVICE ®                                                                                                    | Now lets view a carrier position |  |
|----------------------------------|----------------------------------------------------------------------------------------------------|----------------------------------|--|
| Enter Job Bids                   | USPS Restricted Information                                                                                                    |                                  |  |
| Employee Bid List                | Job ID 95493556 Submit                                                                                                    |                                  |  |
| Job Slot Information             | Make selection on left or click on Exit to end session.                                                                                                    |                                  |  |
|                                  | NOTE OF CAUTION: Use the BACK button provided within the Job<br>Bidding Application to navigate between screens. Do not use your<br>internet browser's back button from browser menu. |                                  |  |
|                                  | Home   Exit   Enter Job Bids   Withdraw Job Bids  <br>Employee Bid List   Job Slot Information                                                                                        |                                  |  |
|                                  |                                                                                                    |                                  |  |
|                                  |                                                                                                    |                                  |  |

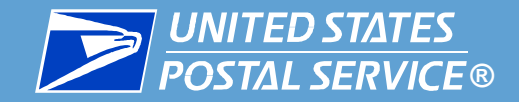

#### Automated Bidding

| Job Bidding<br>Home Page |                                             |
|--------------------------|---------------------------------------------|
| Exit                     |                                             |
| Enter Job Bids           | USPS Job Bidd                               |
|                          | USPS Restricted Infor                       |
| Withdraw Job Bids        | 8-                                          |
| Employee Bid List        | Job Id: 95493556                            |
| Job Slot Information     | Job Title: CARRIER (CITY)                   |
|                          | Level: 01                                   |
|                          | Position Type: Full Time                    |
|                          | Location:                                   |
|                          | Tour: TOUR II                               |
|                          | Status: Bidding                             |
|                          | Qualifications                              |
|                          | Examinations                                |
|                          | OG-2300 United States Postal Service<br>Grp |
|                          | Comments:                                   |
|                          | CMS Job Slot ID: 2115976                    |
|                          | CMS Route(s): 609                           |

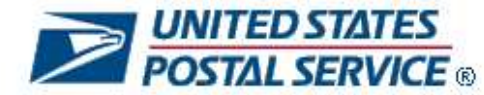

Job Bidding

tricted Information

**473 BATTERY** CARRIER

(CITY)

**Display of** Position Information (First Part)

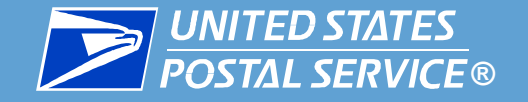

Level UI

Position Type: Full Time

Location:

Tour: TOUR II

Status: Bidding

Qualifications

Examinations

OG-2300 United States Postal Service Grp

Comments:

CMS Job Slot ID: 2115976

CMS Route(s): 609

Show Schedules(s)

Make selection on left or click on Exit to end session.

473 BATTERY

CARRIER (CITY)

NOTE OF CAUTION: Use the BACK button provided within the Job Bidding Application to navigate between screens. Do not use your internet browser's back button from browser menu.

> Home | Exit | Enter Job Bids | Withdraw Job Bids | Employee Bid List | Job Slot Information |

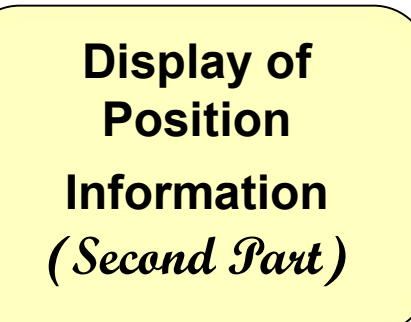

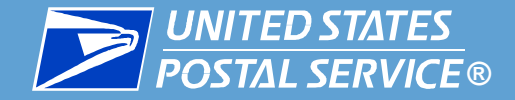

BACK

#### Automated Bidding

Job Bidding Home Page

Exit

Enter Job Bids

Withdraw Job Bids

**Employee Bid List** 

Job Slot Information

**UNITED STATES POSTAL SERVICE** ®

**USPS Job Bidding** 

**USPS** Restricted Information

| Job ID   | Work<br>Schedule | Week<br>Number | Day of<br>Week | Start<br>Time | End<br>Time |
|----------|------------------|----------------|----------------|---------------|-------------|
| 95493556 | ROT073           | 001            | 1              | 00:00         | 00:00       |
| 95493556 | ROT073           | 001            | 2              | 00:00         | 00:00       |
| 95493556 | ROT073           | 001            | 3              | 07:30         | 16:00       |
| 95493556 | ROT073           | 001            | 4              | 07:30         | 16:00       |
| 95493556 | ROT073           | 001            | 5              | 07:30         | 16:00       |
| 95493556 | ROT073           | 001            | 6              | 07:30         | 16:00       |
| 95493556 | ROT073           | 001            | 7              | 07:30         | 16:00       |
| 95493556 | ROT073           | 002            | 1              | 07:30         | 16:00       |
| 95493556 | ROT073           | 002            | 2              | 00:00         | 00:00       |
| 95493556 | ROT073           | 002            | 3              | 00:00         | 00:00       |
| 95493556 | ROT073           | 002            | 4              | 07:30         | 16:00       |
| 95493556 | ROT073           | 002            | 5              | 07:30         | 16:00       |
| 95493556 | ROT073           | 002            | 6              | 07:30         | 16:00       |
| 95493556 | ROT073           | 002            | 7              | 07:30         | 16:00       |

#### Display of Position Information (Last Section)

Remarks:

FLEX TIME (Y/N): N (HQ/REGIONS ONLY) FLSA WORK WEEK STARTS AT 21 00 FRI ALL TIMES IN MILITARY TIME

Make selection on left or click on Exit to end session.

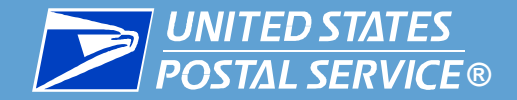

BACK

#### Automated Bidding

Job Bidding Home Page

Exit

Enter Job Bids

Withdraw Job Bids

**Employee Bid List** 

Job Slot Information

**UNITED STATES POSTAL SERVICE** ®

**USPS** Job Bidding

USPS Restricted Information

To exit the eJob Bidding Program, click on "EXIT"

| Job ID   | Work<br>Schedule | Week<br>Number | Day of<br>Week | Start<br>Time | End<br>Time |
|----------|------------------|----------------|----------------|---------------|-------------|
| 95493556 | ROT073           | 001            | 1              | 00:00         | 00:00       |
| 95493556 | ROT073           | 001            | 2              | 00:00         | 00:00       |
| 95493556 | ROT073           | 001            | 3              | 07:30         | 16:00       |
| 95493556 | ROT073           | 001            | 4              | 07:30         | 16:00       |
| 95493556 | ROT073           | 001            | 5              | 07:30         | 16:00       |
| 95493556 | ROT073           | 001            | 6              | 07:30         | 16:00       |
| 95493556 | ROT073           | 001            | 7              | 07:30         | 16:00       |
| 95493556 | ROT073           | 002            | 1              | 07:30         | 16:00       |
| 95493556 | ROT073           | 002            | 2              | 00:00         | 00:00       |
| 95493556 | ROT073           | 002            | 3              | 00:00         | 00:00       |
| 95493556 | ROT073           | 002            | 4              | 07:30         | 16:00       |
| 95493556 | ROT073           | 002            | 5              | 07:30         | 16:00       |
| 95493556 | ROT073           | 002            | 6              | 07:30         | 16:00       |
| 95493556 | ROT073           | 002            | 7              | 07:30         | 16:00       |

#### Remarks:

FLEX TIME (Y/N): N (HQ/REGIONS ONLY) FLSA WORK WEEK STARTS AT 21 00 FRI ALL TIMES IN MILITARY TIME

Make selection on left or click on Exit to end session.

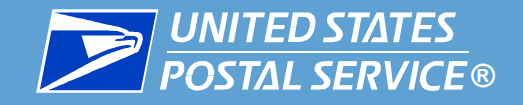

# liteblue

Welcome to the United States Postal Service Extranet

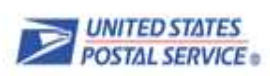

#### Welcome to LiteBlue

#### The next generation in employee communications

LiteBlue is here to help you to communicate faster and stay connected. It's packed with the information you want about career development, revenue and service performance, products, recognition — you name it. There's even a place where you can give us feedback. You also have secure access to PostalEASE through LiteBlue to check, and during open season, change your benefits selections.

Check back often, because LiteBlue will continue to evolve — to transform — and deliver results that serve you better. It's the postal way!

#### Here's how you log on:

You'll need your Employee ID and USPS PIN to log on to LiteBlue.

- Your Employee ID is easy to find just look at the top of your earnings statement. It's the 8-digit number printed
  just above the words "Employee ID."
- Your USPS PIN number is the same one you use to access PostalEASE. If you've forgotten it, click here to reset your USPS PIN number.

| Employee ID:       |   |                     | Is this Site Secure? |
|--------------------|---|---------------------|----------------------|
| <b>?</b> USPS PIN: | [ | Log On              |                      |
|                    |   | Forget Your PIN?    |                      |
|                    |   | FOR EMPLOYEE USE ON | LY                   |
|                    |   |                     |                      |

This is a U.S. Government website intended for authorized use only by Postal Service employees. Unauthorized access or use of this website may subject violators to

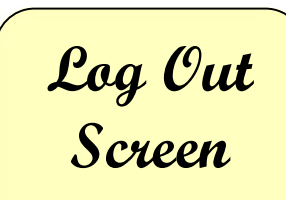

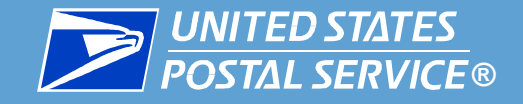

Report any bid problem encountered to your Manager.

Note any error messages received in order to assist in researching your eJob Bidding problem.

Note the date and time of any error message.

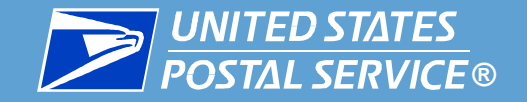

<u>Remember:</u> Automated Bidding Systems (web & phone) are quick, easy and available 24 hours a day, 7 days a week during a posting's bidding period.

Your EIN and Postal PIN are needed to access the Automated Bidding Applications.

At 11:59 PM Central Time, on the scheduled day, the posting closes and is removed automatically from the automated bidding applications.

This process will have no change to seniority rules as provided in the USPS Bargaining Contracts

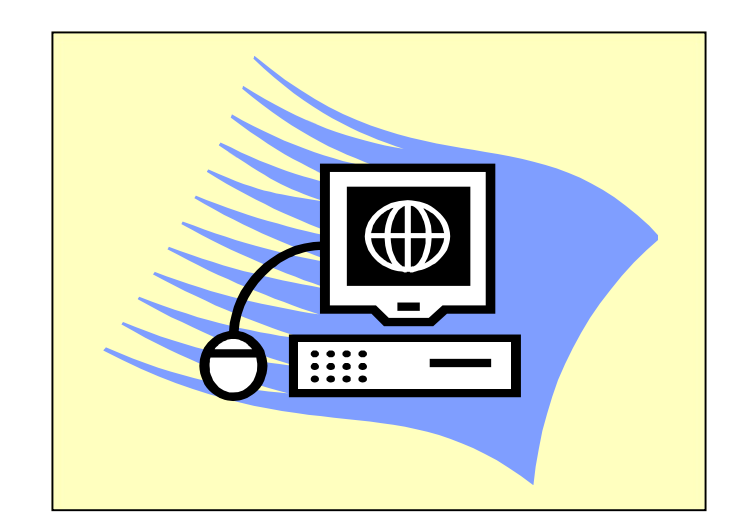